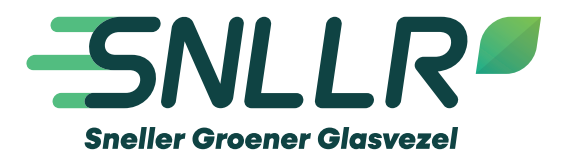

# Alles wat je nodig hebt in één handig boekje

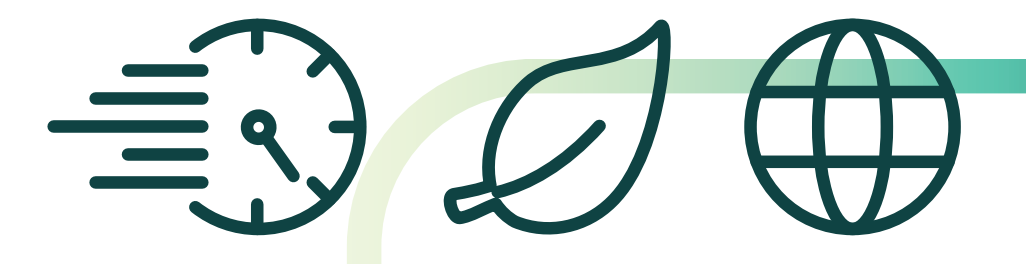

# Inhoud

| Mijn SNLLR gegevens        | 4  | SNLLR TV                   | 14 |
|----------------------------|----|----------------------------|----|
| Adres                      | 4  | TV ontvanger aansluiten    | 15 |
| MijnSNLLR                  | 4  | TV ontvanger               | 16 |
| WiFi                       | 4  | Afstandsbediening          | 17 |
| ТV Арр                     | 4  | Instellingen               | 18 |
| Bellen                     | 4  | Functies SNLLR TV          | 19 |
|                            |    | Hoofdmenu                  | 19 |
| MijnSNLLR                  | 5  | TV Gids                    | 19 |
| Je persoonlijke MijnSNLLR- |    | Opnemen                    | 19 |
| omgeving                   |    | Live Pauzeren              | 20 |
| Internet                   | 6  | Begin Gemist               | 20 |
| Speedpromise               | 6  | Terugkijken                | 20 |
|                            |    | Radio                      | 21 |
| WiFi-netwerknaam           | 7  | Teletekst                  | 21 |
| Router Huawei              | 7  |                            |    |
| FRITZ!Box                  | 8  | SNLLR TV                   | 22 |
|                            |    | <b>Voicemail instellen</b> | 22 |
| WiFi-wachtwoord            | 9  | Telefoon doorschakelen     | 22 |
| Router Huawei              | 9  | Gespreksspecificatie       | 23 |
| FRITZ!Box                  | 10 |                            |    |
|                            |    | SNLLR TV                   | 24 |
| WiFi-kanaal                | 11 |                            |    |
| Router Huawei              | 11 | ТV Арр                     | 25 |
| FRITZ!Box                  | 13 |                            |    |
|                            |    | Notities                   | 26 |
|                            |    |                            |    |

# Welkom bij SNLLR!

Met dit boekje helpen we je snel op weg. Hier vind je alles wat je nodig hebt om direct gebruik te maken van jouw glasvezel abonnement.

Kom je er niet uit? Neem dan contact met ons op.

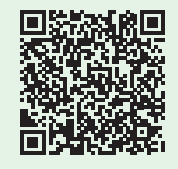

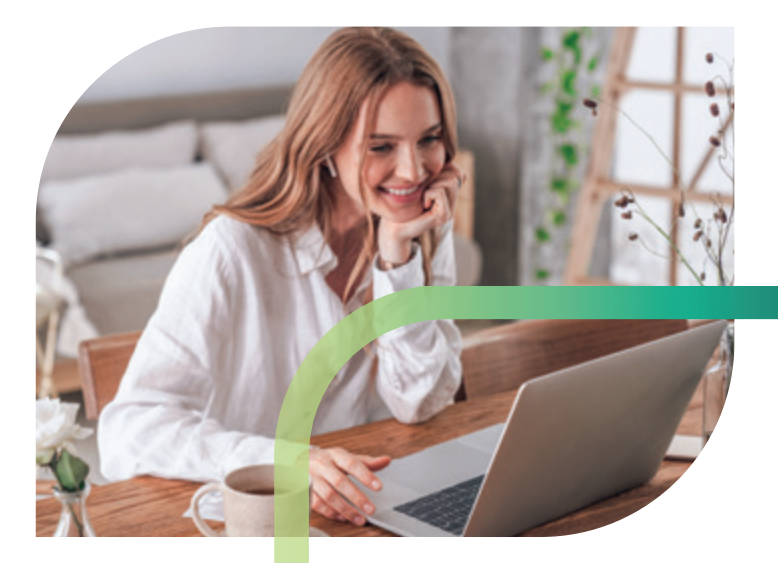

Rechten en drukfouten voorbehouden

# **Mijn SNLLR gegevens**

### **Adres**

| Straat + Huisnummer |  |
|---------------------|--|
| Abonnementsnummer   |  |

### Inloggegevens MijnSNLLR

Gebruikersnaam

Wachtwoord

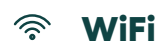

| Netwerknaam 2,4 GHz |  |
|---------------------|--|
| Wachtwoord          |  |
| Netwerknaam 5 GHz   |  |
| Wachtwoord          |  |

### TV-diensten worden aangeboden door TriNed B.V.

Gebruikersnaam

Wachtwoord

#### P Bellen

Telefoonnummer

# MijnSNLLR

### Be persoonlijke SNLLR-omgeving

Nadat onze monteur de installatie succesvol heeft voltooid, ontvang je automatisch per e-mail de inloggegevens voor jouw persoonlijke MijnSNLLR omgeving. MijnSNLLR is speciaal ontworpen om jou volledige controle te geven over jouw abonnement.

In MijnSNLLR heb je toegang tot een uitgebreid overzicht van al jouw abonnementsgegevens. Hier kun je eenvoudig en snel informatie vinden over jouw klantgegevens, facturen, meldingen en gedetailleerde gespreksspecificaties. En je kan hier ook extra TV pakketten aan -en uitzetten.

#### In 3 stappen toegang tot MijnSNLLR:

- 1. Ga naar: @ <u>snllr.nl</u>
- 2. Desktopgebruik: Klik bovenaan de pagina op MijnSNLLR Mobielgebruik: Klik op het Menu en kies voor login
- Log in met de inloggegevens die je per e-mail hebt ontvangen. Gebruik hiervoor jouw gebruikersnaam en wachtwoord.

| LINCEN     | Lostate facto                                                                                                    | ~                                                              | Min-abore                                                 | sementen                                                          |   |                                                                                                    |                                                                                   |
|------------|----------------------------------------------------------------------------------------------------|----------------------------------------------------------------|-----------------------------------------------------------|-------------------------------------------------------------------|---|----------------------------------------------------------------------------------------------------|-----------------------------------------------------------------------------------|
| Conner     | Facturerenner<br>Pertursteten<br>Bedag<br>Stetue                                                                                                    | T294-000080<br>01-01-2024<br>Ma-<br>Benasti ()<br>Deertocotot  | Aboreannan<br>700807<br>123458<br>18356<br>18022<br>12392 |                                                                   |   | -                                                                                                    | Baakan<br>Acharl<br>In ponwitte<br>Acharl<br>Cogenergia<br>Cogenergia<br>Eckipter |
| Miprocourt | Mgn modeling           Mailing           Naming           Name-const           Name-const           Name-const           Name-const           Name-const | 89<br>Abpringmant<br>70807<br>70807<br>70807<br>70807<br>70807 | Gulpanur<br>Timhud<br>Binnutan<br>Bishgan<br>Bishgan      | Total<br>In behandering<br>In behandering<br>Desisten<br>Gestelen | 0 | Wet vind je van Nj<br>weten host aan het weten ker<br>weten kere aan wet in van<br>oen kurten vestateerd | indinal.Likt<br>men vari deze<br>her greef mor<br>deze app vindt en               |

### Internet

### Speedpromise

Omdat wij van SNLLR het volste vertrouwen hebben in de glasvezelnetwerken en onze verbindingen, kunnen wij onze klanten een hoge internetsnelheid garanderen. Dat noemen we de SNLLR Speedpromise. SNLLR garandeert topsnelheid van jouw internet. Alle klanten moeten minimaal de meetbare downloadsnelheid van 750 Mbps kunnen behalen. De meetbare uploadsnelheid moet minimaal 500 Mbps zijn.

De snelheidsgarantie wordt aangeboden onder de volgende voorwaarden: Voer de snelheidstest uit op minimaal drie verschillende dagen via een vaste internetkabel.

- 1. Ga naar: @ http://snllr-nl.speedtestcustom.com
- 2. Klik op het dropdown pijltje, zoek op en selecteer 'TriNed B.V. Sint-Oedenrode'.
- 3. Klik op 'GA'.

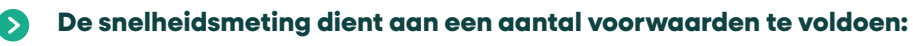

- De computer dient voorzien te zijn van een 1 Gbps netwerkkaart en mag niet ouder zijn dan drie jaar.
- Alle programma's op de computer moeten gesloten zijn (inclusief virusscanner en firewall).
- De computer dient via minimaal een Cat5e-netwerkkabel op een gigabitpoort van de door ons geleverde router aangesloten te zijn.
- Bij het gebruik van een eigen router kunnen we de snelheid niet garanderen en is de snelheidsgarantie niet geldig.
- Op het draadloze signaal wordt geen garantie gegeven, uitsluitend op een verbinding via een vaste internetkabel.

De snelheidsmeting dient aan een aantal voorwaarden te voldoen: Behaal je de snelheid niet? De 3 resultaten dienen via een melding in MijnSNLLR aangeleverd te worden. Indien aan de bovenstaande voorwaarden wordt voldaan, zal SNLLR de beperking van de snelheid behandelen als individuele klantstoring.

(i)

# WiFi-netwerknaam

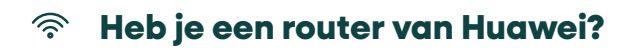

#### Volg deze stappen om de naam van het WiFi-netwerk aan te passen

- Open de website & <u>http://192.168.18.1</u> en log in op de Huawei met de gebruikersnaam en het wachtwoord zoals aangegeven op de onderzijde van de router.
- Klik op **Wi-Fi configuration.**
- Bij Wi-Fi Name kun je de naam van het WiFi-netwerk aanpassen.
- Klik daarna op **Save** om de wijzigingen op te slaan.

|   |                     | Network conne           | ction status: normal |                                                     |
|---|---------------------|-------------------------|----------------------|-----------------------------------------------------|
|   | Home Page           |                         |                      |                                                     |
| Ŧ | One-Click Diagnosis |                         |                      |                                                     |
| Ð | System Information  |                         | Internet             | Wi-Fi configuration                                 |
| ø | Advanced            |                         | Ť                    | ((( 🏟 )))                                           |
|   |                     |                         |                      |                                                     |
|   |                     | Wi-Fi Setting           |                      |                                                     |
|   |                     | Enable 2.4G<br>Network: | ON                   |                                                     |
|   |                     | Wi-Fi Name:             | SNLLR WiFi D9A6      | (1-32 characters)                                   |
|   |                     | Password:               |                      | Hide (8-63 characters or 64 hexadecimal characters) |
|   |                     |                         | □ Hide the network   |                                                     |
|   |                     | Enable 5G<br>Network:   | ON                   |                                                     |
|   |                     | Wi-Fi Name:             | SNLLR WIFI D9A6      | (1-32 characters)                                   |
|   |                     | Password:               |                      | Hide (8-63 characters or 64 hexadecimal characters) |
|   |                     |                         | □ Hide the network   |                                                     |
|   |                     |                         | Save                 | Cancel                                              |

# WiFi-netwerknaam

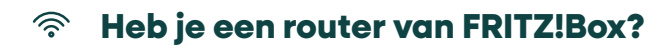

#### Volg deze stappen om de naam van het WiFi-netwerk aan te passen

- Open de website & <u>https://fritz.box</u> en log in op de Fritz!Box met de gebruikersnaam en het wachtwoord zoals aangegeven op de onderzijde van de router.
- Klik in het menu op Wireless en dan op Radio Network.
- Bij Radio Network kun je de naam van het WiFi-netwerk aanpassen.
- Klik daarna op Apply om de wijzigingen op te slaan.

| FRITZ                            | FRITZ       | 1Box                                                                                            |                                                                          |                                        |                           |                                    | INTERNO                 | NyTREED          |          |      |
|----------------------------------|-------------|-------------------------------------------------------------------------------------------------|--------------------------------------------------------------------------|----------------------------------------|---------------------------|------------------------------------|-------------------------|------------------|----------|------|
| Dreview     Internet     Maphony | The REAL    | "Boo provides a windess naturale in<br>net up windess connections to the<br>feature (AN Devices | the 3.4-5% or well as the 5.5% frequency 5<br>TRT2 flow using a Q4 mile. | and. Name you can see which devices an | corrected with your PR/25 | ts and carligues settings for them | Nos car aniĝe the sinde | a neurol a selar | ingine ( | 1940 |
| · Harre Network                  |             | Name                                                                                            | Fallens                                                                  | mai Address                            | Early Role                | Properties                         |                         |                  |          |      |
| Radio Network                    |             | Introduc                                                                                        | 00.00.01.0                                                               | 12-AB-34-CO-E3-AB                      | 348,773                   | Darbearter eternesi<br>antes aus   |                         |                  | 1        |      |
| Rails Oranal                     |             | append 1                                                                                        | NUMPER                                                                   | 12AB34C0B348                           | 01.10                     | Lader/a/group                      |                         |                  | 1        |      |
| Descrify.                        |             | append 2                                                                                        | 212,204,276,41                                                           | 124834024548                           | 40,7 90                   | 2,4:042/m/201444                   |                         | 1.0              | 1        |      |
| Schedule .                       |             | approx 3                                                                                        | 26,246,276,28                                                            | IDABJACOBIAN                           | 10.11                     | 2.4 DH2/14/2010H2<br>MPAIL 141     |                         |                  | 1        |      |
| Event Americ                     | 1910 and    | wanter attempts +                                                                               |                                                                          |                                        |                           |                                    |                         |                  |          |      |
| <b>O.</b> Disposition            | Rada he     | and the second                                                                                  |                                                                          |                                        |                           |                                    |                         |                  |          |      |
| (i) System                       | The side    | instruction instruction of your FRITE day                                                       | a is which the ather windows devices and their                           | grand with a name, known as the \$50   |                           |                                    |                         |                  |          |      |
|                                  | a tinis     | rariadio nativork anabled                                                                       |                                                                          |                                        |                           |                                    |                         |                  |          |      |
|                                  | 544<br>(100 | a of the univelena radio metosprik.                                                             | (nut anti-                                                               |                                        |                           |                                    |                         |                  |          |      |

### Als je onderstaande melding te zien krijgt, klik dan op **GEAVANCEERD** en daarna op **Doorgaan**.

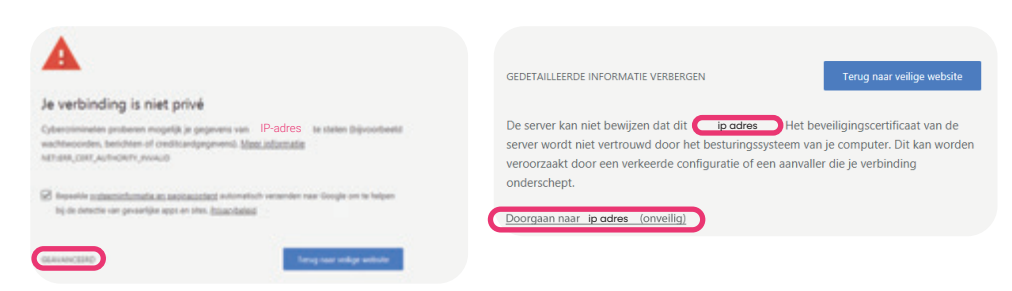

# WiFi-wachtwoord

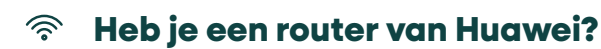

### Volg deze stappen om het WiFi-wachtwoord aan te passen

- Open de website @ <u>http://192.168.18.1</u> en log in op de Huawei met de gebruikersnaam en het wachtwoord zoals aangegeven op de onderzijde van de router
- Klik op Wi-Fi configuration.

(i)

- Bij Password kun je de naam van het WiFi-netwerk aanpassen.
- Klik daarna op **Save** om de wijzigingen op te slaan.

|          |                     | Network conne           | ction status: <b>normal</b> |                                                     |
|----------|---------------------|-------------------------|-----------------------------|-----------------------------------------------------|
|          | Home Page           |                         |                             |                                                     |
| <b>=</b> | One-Click Diagnosis |                         |                             |                                                     |
| Ð        | System Information  |                         | Internet                    | Wi-Fi configuration                                 |
| ¢        | Advanced            |                         | Ĭ                           | (((                                                 |
|          |                     | Wi-Fi Setting           |                             |                                                     |
|          |                     | Enable 2.4G<br>Network: |                             |                                                     |
|          |                     | Wi-Fi Name:             | SNLLR WIFI D9A6             | (1-32 characters)                                   |
|          |                     | Password:               |                             | Hide (8-63 characters or 64 hexadecimal characters) |
|          |                     |                         | Hide the network            |                                                     |
|          |                     | Enable 5G<br>Network:   | ON                          |                                                     |
|          |                     | Wi-Fi Name:             | SNLLR WiFi D9A6             | (1-32 characters)                                   |
|          |                     | Password:               |                             | Hide (8-63 characters or 64 hexadecimal characters) |
|          |                     |                         | Hide the network            |                                                     |
|          |                     |                         | Save                        | Cancel                                              |

Let op! Je dient het WiFi-wachtwoord hierna aan te passen op alle apparaten die op dit moment met WiFi verbonden zijn.

# WiFi-wachtwoord

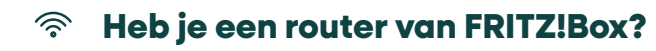

#### Volg deze stappen om het WiFi-wachtwoord aan te passen

- Open de website & <u>https://fritz.box</u> en log in op de Fritz!Box met de gebruikersnaam en het wachtwoord zoals aangegeven op de onderzijde van de router
- Klik in het menu op Wireless en dan op Security.
- Bij Radio Network kun je de naam van het WiFi-netwerk aanpassen.
- Klik daarna op **Apply** om de wijzigingen op te slaan.

| Entry                                                                                                    | FRITZ!Box                                                                                                    |                                                                             |                  | Myrette         |
|----------------------------------------------------------------------------------------------------|----------------------------------------------------------------------------------------------------|-----------------------------------------------------------------------------|------------------|-----------------|
| CHILD IN COLUMN                                                                                                    |                                                                                                    |                                                                             |                  |                 |
|                                                                                                    | Encryption MPS (July Conversion                                                                                                    |                                                                             |                  |                 |
| <ul> <li>Overview</li> <li>Internet:</li> <li>Tatephony</li> <li>Hume Network</li> </ul>                                                                                          | Specify have how the window and/or instance is secured.<br>• 1894 encryption (Ngheat security)<br>is new encrypted front recommended, unprotected)                                                                                                    |                                                                             |                  |                 |
| Workes     Auto Second     Auto Decod     County     Schadu     Schadu     South Second     Decod     Decod     Decod     Decod     Decod     Decod     South     South     South | BIN Longation Define a naturals has, The natural has in the holmans of an of 2 characteris is Define a naturals has, The natural has in the holmans of an of 2 characteris is Define a the hold of the hold of th | langt.                                                                      |                  |                 |
| 2 Wards                                                                                                    | Name           T         Obtailer           T         oppand 1           T         oppand 2                                                                                                    | 962 Address<br>Upag Sectors<br>Upag Sectors<br>Upag Sectors<br>Upag Sectors |                  |                 |
|                                                                                                    | Appendit 3     Afters all nero ministras devices     Ore out afters any view ministras devices                                                                                                    | 13494C0ftse                                                                 |                  | di Wester Desis |
|                                                                                                    |                                                                                                    |                                                                             | Print July Theat |                 |

Let op! Je dient het WiFi-wachtwoord hierna aan te passen op alle apparaten die op dit moment met WiFi verbonden zijn.

(i)

# WiFi-kanaal

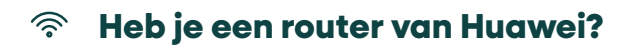

Wil je het WiFi-netwerk verbeteren? Je kunt zelf het WiFi-kanaal wijzigen. Hoe meer mensen in je omgeving zijn aangesloten op hetzelfde kanaal, hoe drukker en dus langzamer de verbinding kan zijn.

- Open de website & <u>http://192.168.18.1</u> en log in op de Huawei met de gebruikersnaam en het wachtwoord zoals aangegeven op de onderzijde van de router
- Klik in het menu op System Information.
- Klik op WLAN.
- Standaard is de 2.4 GHz band geselecteerd.
- Klik op One-Click Diagnosis om een controle van de WiFi uit te voeren.

| • | Service Provisioni | WLAN Information                                      |                                            |
|---|--------------------|-------------------------------------------------------|--------------------------------------------|
| ¢ | VolP               | On this page, you can query the WLAN information, WLA | N packet statistics, and SSID information. |
|   | Eth Port           | One-Click Diagnosis                                   |                                            |
|   | $\square$          | 2.4 GHz wireless network information                  | O 5 GHz wireless network information       |

• Na de controle staat onderaan de pagina bij Neighboring AP information

| Neighboring AP Information                |   |                                                       |  |  |  |
|-------------------------------------------|---|-------------------------------------------------------|--|--|--|
| Number of interference sources:           | 8 | <u>Geadviseerd kanaal</u>                             |  |  |  |
| Number of strong<br>interference sources: | 1 | More. You are advised to set the working channel to 4 |  |  |  |

- Klik op het tandwiel en vervolgens op WLAN.
- Klik op 2.4G Advanced Network Settings.
- Klik op het **pijltje** achter **Channel** en kies het gewenste kanaal.
- Klik daarna op **Apply** om de wijzigingen op te slaan.

|   | WAN              |      | 2.4G Advanced Netv                             | vork Settings                                                           |
|---|------------------|------|------------------------------------------------|-------------------------------------------------------------------------|
| 合 | LAN              | ~    | On this page, you can set the ad-              | ranced parameters of 2.4 GHz wireless network(When the 2.4 GHz wireless |
| • | Security         | ~    | A Caution:<br>Wireless network services may be | e interrupted temporarily after you modify wireless network parameters. |
| • | Forward Rules    | ~    | Advanced Configuration                         |                                                                         |
| ¢ | Application      | ~    | TX Power:                                      | 100%                                                                    |
|   | WLAN             | ~    | Channel:<br>Channel Width:                     | Automatic  Automatic 1                                                  |
|   | 2.4G Basic Netwo | rk   | Mode:                                          | 2                                                                       |
|   | 2.4G Advanced N  | ietw | DTIM Period:<br>Beacon Period:                 | 5 (1-255, default: 1)<br>6 (20-1000 ms, default: 100)                   |
|   | 5G Basic Network | s    | RTS Threshold:                                 | 8<br>9 (1-2346 bytes, default: 2346)                                    |
|   | 5G Advanced Net  | twor | Fragmentation Threshold:                       | 10<br>11 (256-2346 bytes, default: 2346)<br>12                          |
|   | Automatic WiFi S | hu   |                                                | Apply Cancel                                                            |

# WiFi-kanaal aanpassen

### Heb je een router van FRITZ!Box?

Wil je het WiFi-netwerk verbeteren? Je kunt zelf het WiFi-kanaal wijzigen. Hoe meer mensen in je omgeving zijn aangesloten op hetzelfde kanaal, hoe drukker en dus langzamer de verbinding kan zijn.

- Open de website @ <u>https://fritz.box</u> en log in op de Huawei met de gebruikersnaam en het wachtwoord zoals aangegeven op de onderzijde van de router.
- Klik in het menu op Wireless en dan op Radio Channel.
- Bij Radio Channel Settings kun je het WiFi-kanaal aanpassen.
- In de grafiek kun je zien welke kanalen er in gebruik zijn door andere netwerken.
- Kies het minst drukke kanaal, houd er rekening mee dat de twee kanalen links en de twee kanalen rechts van het gekozen kanaal ook niet te druk zijn.
- Klik daarna op **Apply** om de wijzigingen op te slaan.

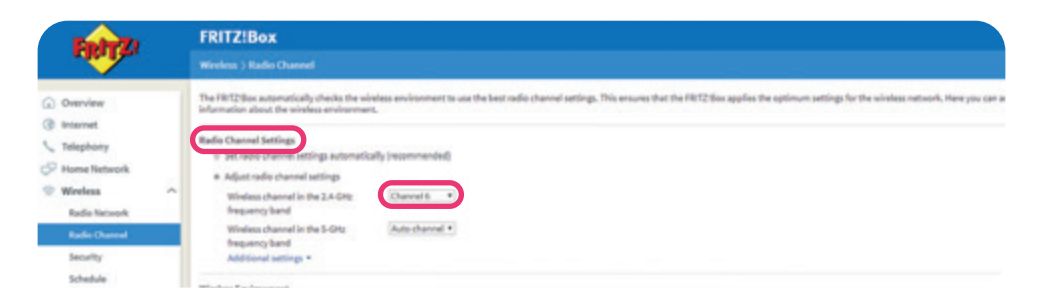

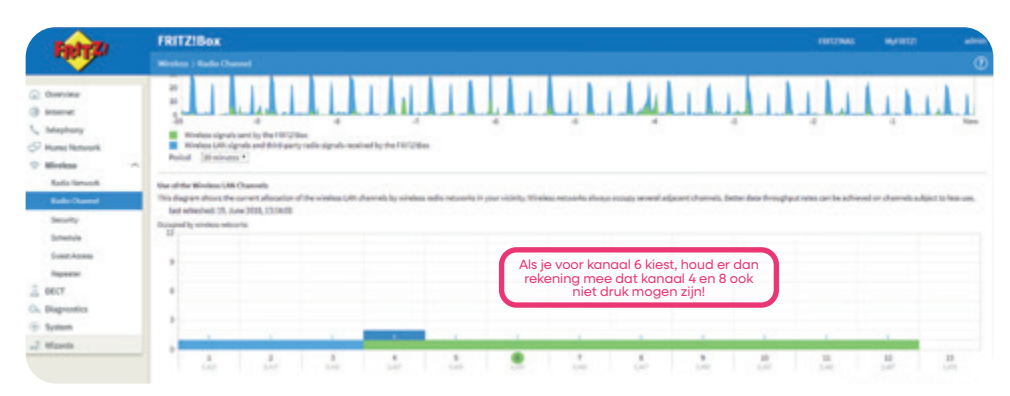

# **SNLLR TV**

### 🖵 🛛 TV kijken op jouw manier

Met SNLLR kijk je TV via de TV ontvanger thuis of stream je TV via de TV App op je tablet of telefoon.

Met een TV ontvanger kijk je TV via bekabeld internet. De TV ontvanger ontvangt het signaal via een internetkabel (UTP). Op de volgende bladzijde leggen we uit hoe je de TV ontvanger aansluit.

### Televisie kijken **waar en wanneer** jij dat wil!

Android

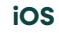

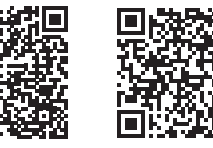

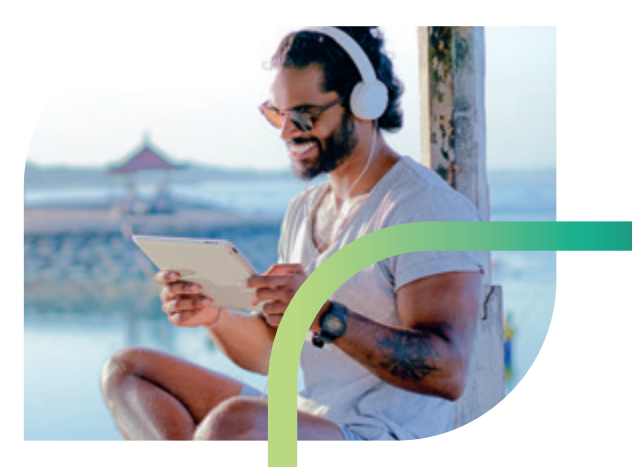

# **SNLLR TV**

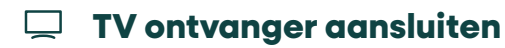

### De achterzijde van de TV ontvanger heeft de volgende aansluitingen:

- 1x S/PDIF, voor digitale audio-out.
- 1x HDMI voor digitale audio en video (HD).
- 1x LAN-ingang voor internetaansluiting.
- 1x stroomaansluiting (12V) in.

### Volg deze stappen om je TV ontvanger aan te sluiten:

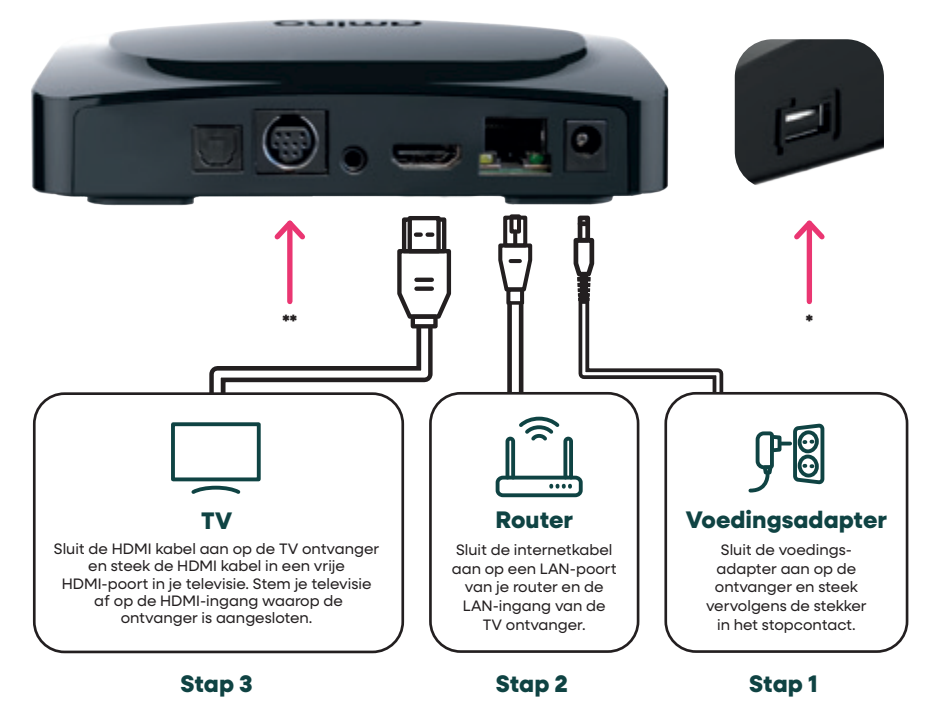

\* De USB-ingang is niet actief

(i)

\*\* De DIN-aansluiting is niet actief

Let op! Zorg er bij het aansluiten van de kabels voor dat je internetverbinding actief is voordat je verder gaat.

### 🖵 TV ontvanger

#### Statuslampje

Aan de voorzijde vind je het **statuslampje** (rechtsonder). Blauw geeft aan dat de TV ontvanger aan staat, rood is stand-by. Een blauw knipperend lampje betekent dat de TV ontvanger aan het opstarten is.

#### • Automatisch stand-by

De TV ontvanger wordt na vier uur automatisch op stand-by gezet. Deze instelling kun je zelf aanpassen.

Druk op  $\blacksquare$  en ga naar Meer  $\rightarrow$  Algemeen  $\rightarrow$  Auto-stand-by.

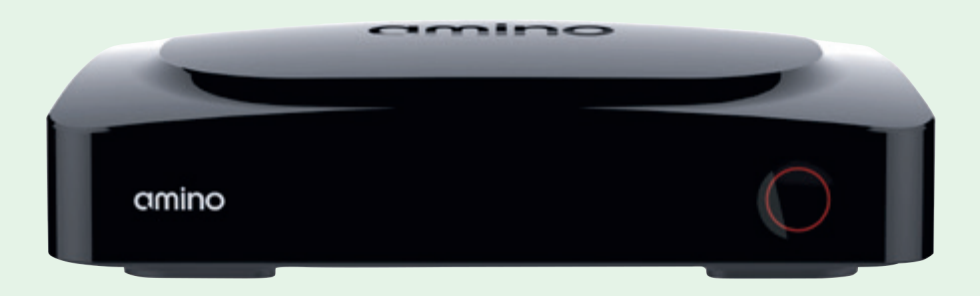

### సి Duurzamer TV kijken

Bij SNLLR staan we voor duurzaamheid en geven we apparatuur een tweede leven. Daarmee dragen we bij aan het verminderen van de CO2-uitstoot.

We zorgen er natuurlijk voor dat elke TV ontvanger goed functioneert. Het kan zijn dat de TV ontvanger wat gebruikssporen vertoont.

# **TV ontvanger**

### 🖵 Afstandsbediening

Hieronder een overzicht van de functies van de meest gebruikte knoppen op de afstandsbediening van de TV ontvanger.

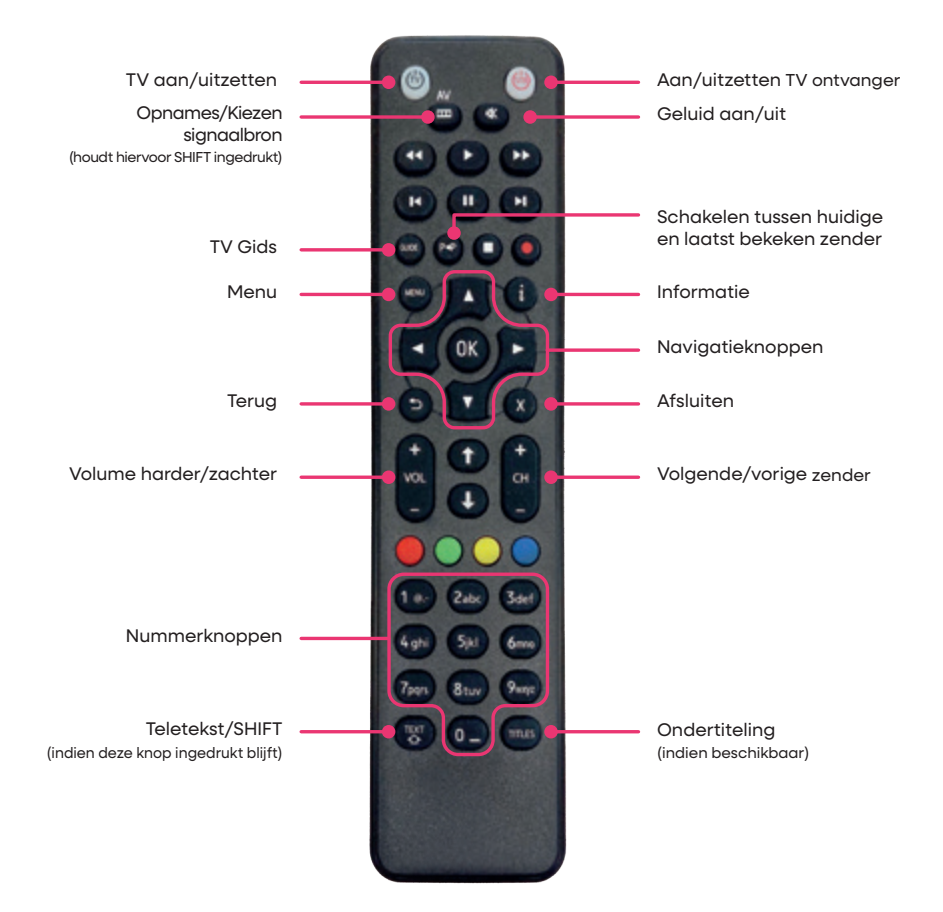

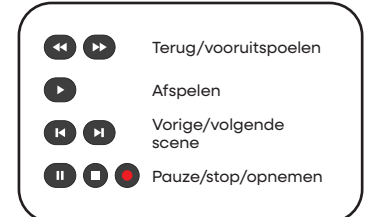

### **Functies**

Nadat je de TV ontvanger hebt aangesloten en aangezet, zal het statuslampje aan de voorkant van het apparaat gaan branden. Druk nu op ((e)) op de afstandsbediening om de TV ontvanger uit de stand-by-stand te halen. Nu is het statuslampje blauw. Volg nu de instructies op je televisie om de installatie te voltooien.

#### Instellingen kinderslot aanpassen (ouderlijk toezicht)

De TV ontvanger beschikt over een kinderslot om de toegang tot een bepaalde leeftijdsclassificatie (vanwege geweld, grof taalgebruik of erotiek) te beperken. Deze functie staat standaard ingeschakeld.

Druk op O en ga naar  $\rightarrow$  Meer  $\rightarrow$  Ouderlijk toezicht om de instellingen van deze functie te wijzigen. Gebruik daarvoor de pincode voor ouderlijk toezicht. Standaard is deze pincode ingesteld op '**0000**'. Standaard staat de leeftijd ingesteld op 18 jaar. Ook dit kun je zelf naar wens aanpassen (van 6 tot en met 18 jaar). Deze functie van de TV ontvanger kijkt naar de leeftijdsclassificatie die zenders meesturen bij hun uitzendingen.

#### TV kijken en zappen

Je kunt de zender wijzigen door op CH+ en CH- te drukken. Je kunt ook direct het gewenste zendernummer ingeven, gebruik hiervoor de nummerknoppen op de afstandsbediening

#### Statusbalk

Je kunt de statusbalk openen of sluiten door op 🚳 van je afstandsbediening te drukken. Dit geeft je inzicht over het huidige programma en toegang tot de extra functies door op het **pijltje naar rechts** van je afstandsbediening te drukken.

### 📮 Functies SNLLR TV

#### Hoofdmenu

Open het hoofdmenu door op 💿 van je afstandsbediening te drukken. In het hoofdmenu kun je de navigatieknoppen gebruiken om door het menu te gaan.

### • TV Gids

Open de TV Gids via a op je afstandsbediening. Ook via het hoofdmenu kun je de TV Gids opvragen. Gebruik de **navigatieknoppen** op je afstandsbediening om in de TV Gids te zoeken. Druk op voor meer informatie over een programma.

#### • Opties TV Gids

In de TV Gids kun je bovenin door het menu navigeren en programma's bekijken van verschillende dagen. Ook kan je filteren op je favoriete programma's en genres. Handmatig zoeken doe je via het vergrootglas icoon rechtsbovenin.

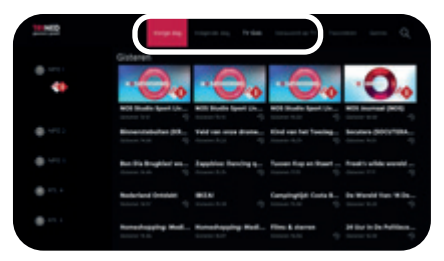

#### Opnemen

Met Opnemen beschik je over 100 uur aan opnamecapaciteit en kun je programma's terugkijken via de TV ontvanger thuis, de TriNed TV App of via & <u>LIVETV.trined.nl</u>. Om een programma op te nemen, navigeer je via de TV Gids naar het gewenste programma en druk je op @ op de afstandsbediening. Linksonder verschijnt de knop **Opnemen**. Navigeer naar deze knop en druk nogmaals op @ om het programma op te nemen.

### Functies SNLLR TV

#### Live Pauzeren

Tijdens een live uitzending kun je het programma pauzeren door op roof van je afstandsbediening te drukken. Druk nogmaals op deze knop om het programma verder af te spelen.

Je kunt doorspoelen tot het moment waar de live-uitzending gebleven is door op je afstandsbediening te gebruiken. Per keer dat je op deze knop drukt, spoel je steeds 30 seconden vooruit. Je kunt terugspoelen tot het moment dat Live pauzeren is gestart, door op 🕜 op je afstandsbediening te drukken. Je kunt terug gaan naar live TV kijken door op 🕅 van je afstandsbediening te drukken. Een melding zal op je beeld verschijnen met de vraag of je Live Pauzeren wilt verlaten.

#### Begin Gemist

Zorg dat het programma dat je vanaf het begin wil bekijken aanstaat. Druk tijdens het televisie kijken op (\*) en de statusbalk komt te voorschijn. Navigeer naar 'Begin Gemist' en druk opnieuw op (\*). Het programma zal nu opnieuw beginnen.

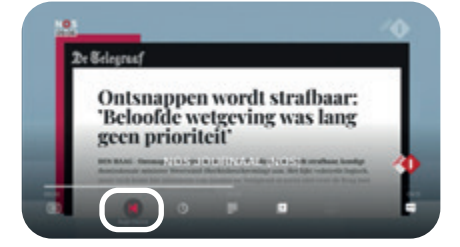

### Terugkijken

Het is mogelijk om programma's tot zeven dagen terug te kijken via Replay TV in het menu of de statusbalk bij het programma. Replay TV is ook via de TriNed TV App en *e* <u>LIVETV.trined.nl</u> beschikbaar. Kijk op *e* <u>snllr.nl/zenderlijst</u> en zie welke zenders je terug kunt kijken.

### Functies SNLLR TV

### • Radio

Druk op en ga met de pijl naar rechts naar Radio. Gebruik de **navigatieknoppen** van je afstandsbediening om in de lijst te zoeken. Om de radiozender te wijzigen, gebruik je CH+ en CH-.

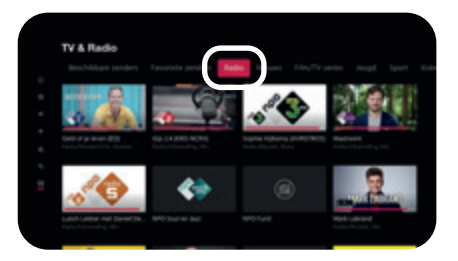

#### Teletekst

Druk op en tijdens het televisie kijken. Gebruik de **nummerknoppen** op je afstandsbediening om te navigeren. Gebruik de **navigatieknoppen** om door de pagina's te navigeren. Druk nogmaals op en voor een transparante weergave van teletekst op je scherm. Je verlaat teletekst door te drukken op **(3)**. Wanneer je teletekstpagina 888 raadpleegt, krijg je ondertiteling op je televisiezenders.

### Bellen

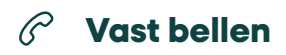

### **Voicemail instellen**

De voicemaildienst is standaard uitgeschakeld. Je kunt de voicemaildienst activeren door contact op te nemen met onze klantenservice. Als de dienst is geactiveerd, kun je de tekst inspreken door met je telefoon te bellen naar 1233. Standaard wordt er ook een kopie van het voicemailbericht per e-mail toegestuurd.

### **Telefoon doorschakelen**

De doorschakeldienst staat standaard uitgeschakeld. Je kunt de doorschakeldienst activeren door contact op te nemen met onze klantenservice. Houd er rekening mee dat gesprekskosten in rekening worden gebracht bij doorschakelen.

#### • Directe doorschakeling:

Alle gesprekken schakelen direct door naar het door jou opgegeven telefoonnummer.

#### • Uitgestelde doorschakeling:

Alle inkomende oproepen worden eerst aangeboden op het vaste toestel gedurende een door ons in te stellen aantal seconden. Indien er niet wordt opgenomen, wordt de inkomende oproep doorgeschakeld naar het opgegeven nummer.

### Gespreksspecificatie

De gesprekspecificaties zijn in te zien via MijnSNLLR. Je klikt op de knop **Abonnementen** aan de linkerzijde, daarna kun je per maand selecteren welke telefoongesprekken je wenst in te zien.

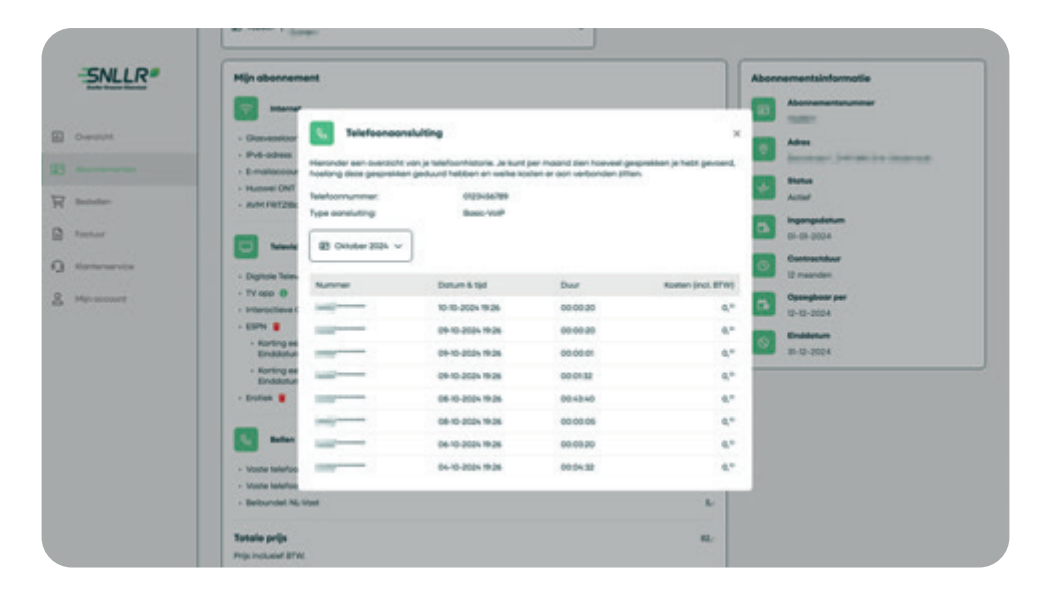

# Contact

### Bel of stuur een bericht

- 🕥 088 88 20 300
- 😥 m.me/snllr
- O @snllr

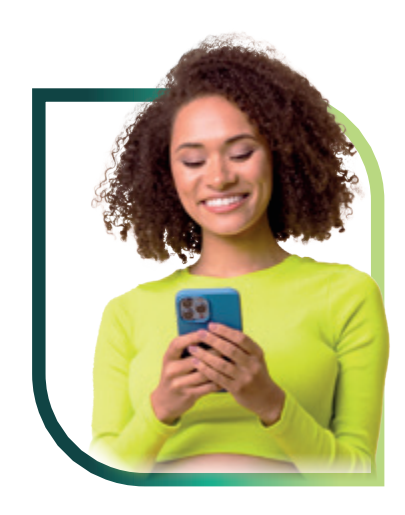

Ga naar @ <u>snllr.nl/klantenservice</u> en kijk bij de veelgestelde vragen of je antwoord daar al tussen staat.

Wij zijn telefonisch bereikbaar van maandag t/m vrijdag van **09.00 uur tot 21.00 uur** en op zaterdag en zondag van **10.00 uur tot 17.00 uur**.

Via WhatsApp en Facebook Messenger zijn we dagelijks **tot 21.00 uur** bereikbaar.

# Download de TV App

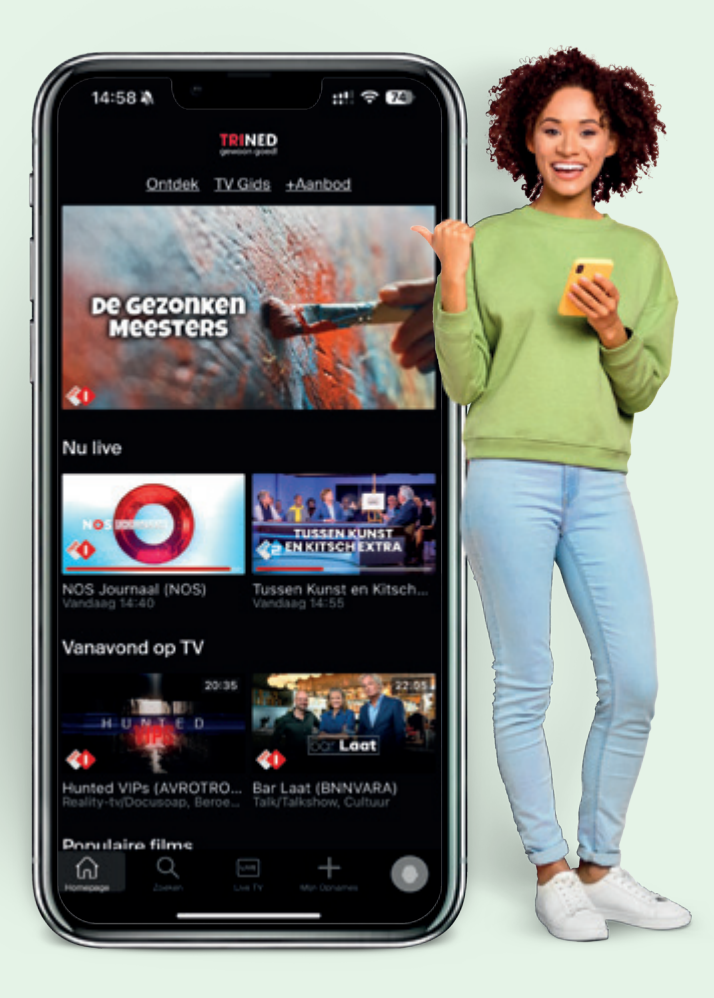

Android

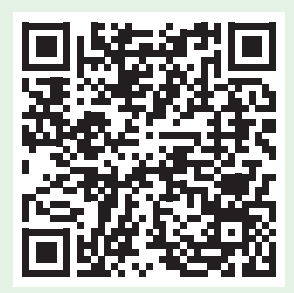

### iOS

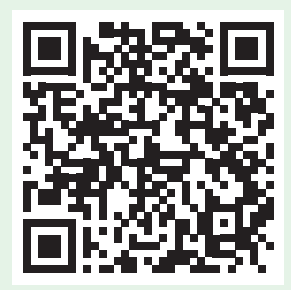

# **Notities**

# **Notities**

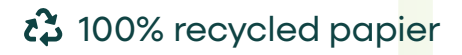